## Busca de VoIP - SAD (Win, MacOSx, WinPhone, Android, IOS)

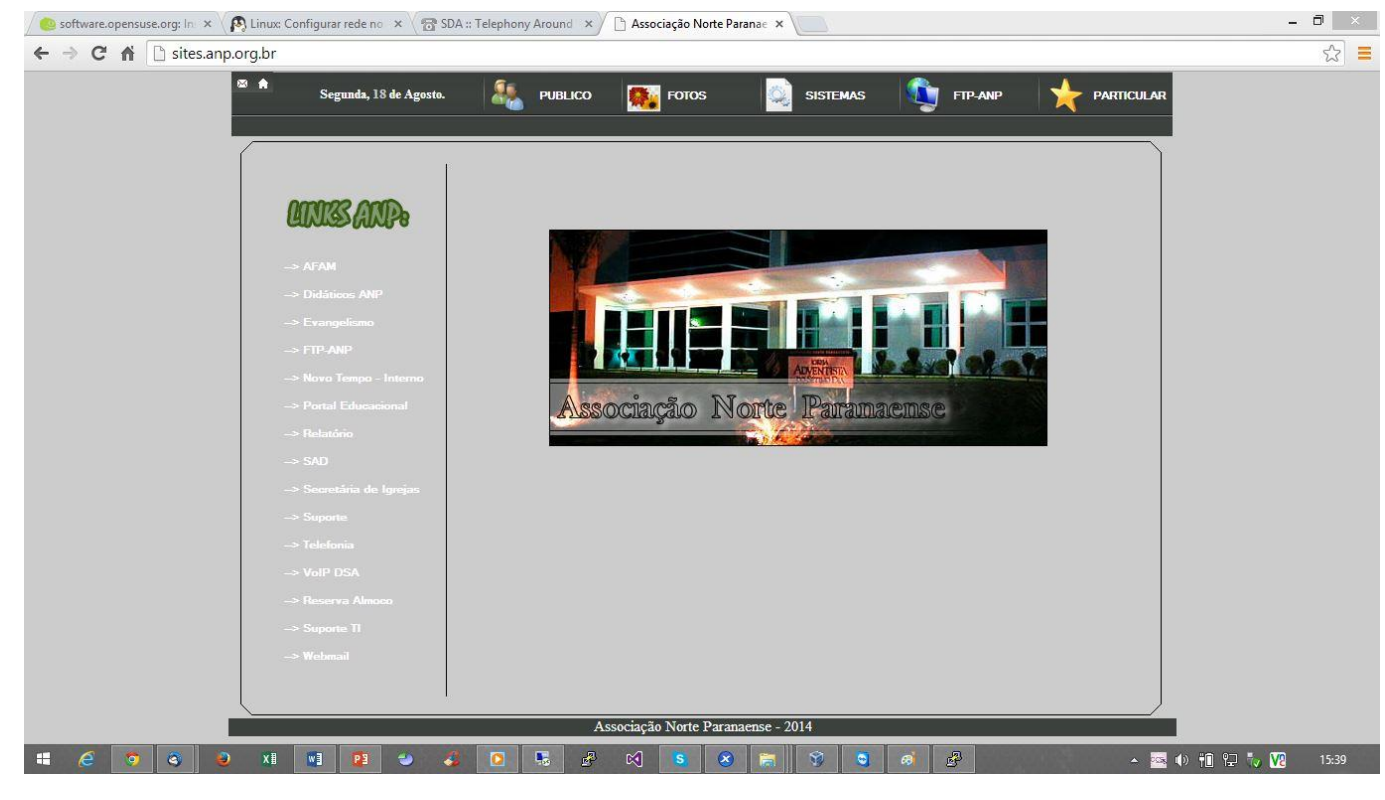

1 – Abra seu navegador e acesse o site sites.anp.org.br

2 – Clique no link VoIP DSA

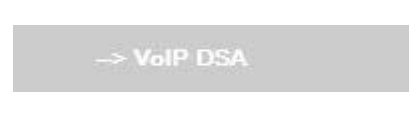

3 – Em seguida você vai ser redirecionado a página telefonia.adventistas.org.br. No site vamos fazer a procura de um campo, instituição, internato do mundo inteiro, que tem a central telefônica cadastrada na DSA. Clicando na busca vamos ter um resultado específico.

|                  | SDA - TELEPHONY AROUND THE WORLD |       |  |  |  |  |
|------------------|----------------------------------|-------|--|--|--|--|
| Search Phones: ? | All Fields                       | ▼ anp |  |  |  |  |

| hones found with 'anp'                   |                                                                                                    |                                                                                                    | the second second second second second second second second second second second second second second second s                                                                                                    |
|------------------------------------------|----------------------------------------------------------------------------------------------------|----------------------------------------------------------------------------------------------------|----------------------------------------------------------------------------------------------------|
|                                          |                                                                                                    |                                                                                                    | ×                                                                                                    |
| B G 1/1 B B                              | Search                                                                                                    | She                                                                                                    | ow ALL  records                                                                                                    |
| Name                                     | Field                                                                                                    | Role                                                                                                    | Phone 🔶 🚬                                                                                                    |
| Associação Norte Paranaense (            | (ANP)                                                                                                    |                                                                                                    |                                                                                                    |
| Adriana Bif                              | ANP                                                                                                    | Ministério da Criança                                                                                                    | 1447794                                                                                                    |
| Allan Santos                             | ANP                                                                                                    | Auxiliar RH                                                                                                    | 1447752                                                                                                    |
| Allan Santos                             | ANP                                                                                                    | Auxiliar Contábil                                                                                                    | 1447747                                                                                                    |
| André Figueiredo                         |                                                                                                    | Didáticos                                                                                                    | 1447715                                                                                                    |
| Caroline Neves                           |                                                                                                    | Secretária Depto Educação /<br>Mininist. da Criança                                                                                                    | 1447783                                                                                                    |
| Célio Compagnoni                         | ANP                                                                                                    | Contador Rádio                                                                                                    | 1447757                                                                                                    |
| Claudinei Avelar                         | ANP                                                                                                    | Dept° de Mídia                                                                                                    | 1447760                                                                                                    |
| Cleonilde de Souza                       | ANP                                                                                                    | Comercial - Radio Novo Tempo                                                                                                    | 1447702                                                                                                    |
| Colégio Adventista de Londrina           | ANP                                                                                                    | Recepção                                                                                                    | 1447810                                                                                                    |
| Colégio Adventista de Londrina           | ANP                                                                                                    | Recepção                                                                                                    | 1447811                                                                                                    |
| Colégio Adventista de Maringá -<br>Zona4 | ANP                                                                                                    | Recepção                                                                                                    | 1447816                                                                                                    |
| Colégio Adventista de Maringá -          | ANP                                                                                                    | Recepcão                                                                                                    | 1447815<br>104 records found!                                                                                                    |
|                                          | Name Associação Norte Paranaense Adriana Bif Allan Santos Allan Santos Allan Santos Caroline Neves Célio Compagnoni Claudinei Avelar Cleonilde de Souza Colégio Adventista de Londrina Colégio Adventista de Maringá - Zona4 Colégio Adventista de Maringá - | Name     Field       Associação Norte Paranaense (ANP)       Adriana Bif     ANP       Allan Santos     ANP       Allan Santos     ANP       Allan Santos     ANP       André Figueiredo     ANP       Caroline Neves     ANP       Cálio Compagnoni     ANP       Claudinei Avelar     ANP       Cleonilde de Souza     ANP       Colégio Adventista de Londrina     ANP       Colégio Adventista de Maringá - Zona4     ANP       Colégio Adventista de Maringá - Zona4     ANP | Name       Field       Role         Associação Norte Paranaense (ANP)         Adriana Bif       ANP       Ministério da Criança         Allan Santos       ANP       Auxiliar RH         Allan Santos       ANP       Auxiliar Contábil         André Figueiredo       ANP       Didáticos         Caroline Neves       ANP       Secretária Depto Educação /<br>Mininist. da Criança         Célio Compagnoni       ANP       Contador Rádio         Claudinei Avelar       ANP       Deptº de Mídia         Cleonilde de Souza       ANP       Recepção         Colégio Adventista de Londrina       ANP       Recepção         Colégio Adventista de Maringá -<br>Zona4       ANP       Recepção |

4 – Agora, também podemos fazer uma busca por Name, Role or Phone

5 – Podemos verificar também a nova forma de discagem com o DDD de cada Campo, que no caso aqui seria \*51791615. \*5(Ligação pra fora) 179 (DDD) 1615 (Ramal Interno).

| Name                 | Field     | Role       | Phone   |
|----------------------|-----------|------------|---------|
| Cape Conference (cc) |           |            |         |
| Ralph Hara           | <u>cc</u> | IT Manager | 1791615 |